## VICERRECTORÍA DE GESTIÓN UNIVERSITARIA

## Subdirección de Gestión de Proyectos Centro de Investigaciones - CIUP-

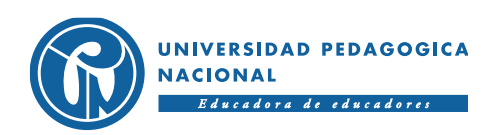

# **Tutorial plataforma PRIME**

Actualización hoja de vida Grupos de Investigación. SGP-CIUP

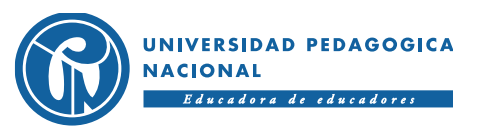

ACREDITACIÓN DE ALTA CALIDAD

### Paso 1. Ingresa a la url: <u>http://primeciup.pedagogica.edu.co</u>

| UNIVERSIDAD PEDAGOGICA<br>NACIONAL<br>ENVIRON DE ENVIRONT                    | Liniciar Sesión |
|------------------------------------------------------------------------------|-----------------|
|                                                                              | Eventos         |
| Noticias                                                                     |                 |
| Herramientas de socialización                                                |                 |
| • Foro                                                                       |                 |
| <ul> <li>Repositorio</li> <li>Consulta de grupos de investigación</li> </ul> | 0               |
|                                                                              |                 |

#### Paso 2. Ingreso a la plataforma

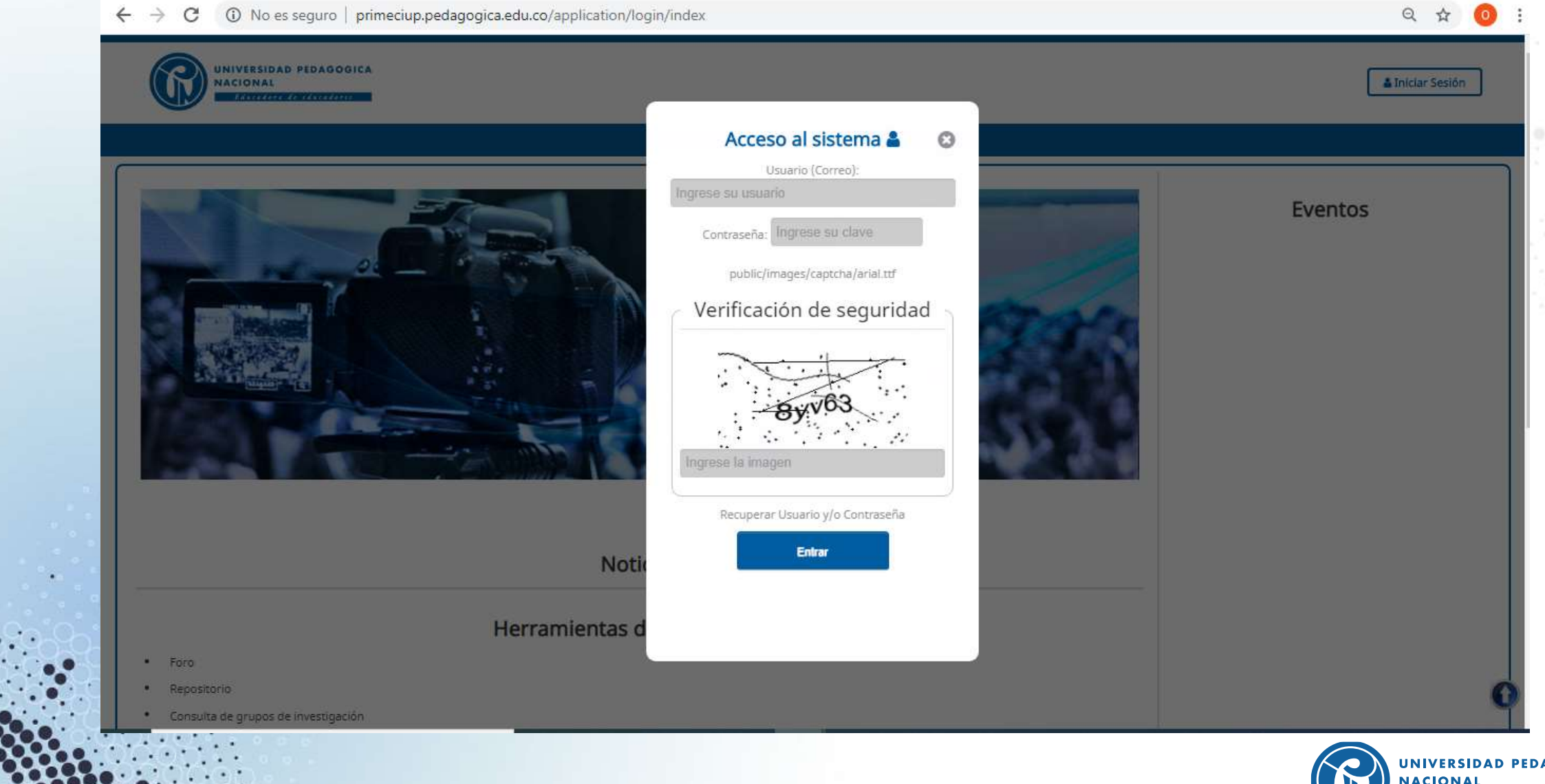

UNIVERSIDAD PEDAGOGICA NACIONAL Educadora de educadores

### Paso 2 – Ingreso a la plataforma

 El proceso de actualización de la hoja de vida debe realizarlo el/la líder del grupo de investigación.

 Para los grupos interinstitucionales la actualización de la hoja de vida la realizará el contacto responsable de la UPN

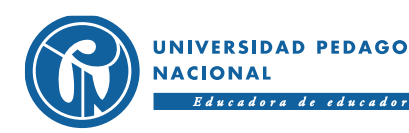

### Paso 2 – Ingreso a la plataforma

En usuario digite su correo institucional, completo e incluyendo el dominio pedagógica.edu.co

Introduzca su contraseña. Para quienes ingresen por primera vez, la contraseña corresponderá al numero de documento de identidad registrado. (Cédula de ciudadanía, cedula de extranjería, etc.)

#### **IMPORTANTE!!**

### NO OLVIDEN DIGITAR EL CODIGO DE VERIFICACIÓN!

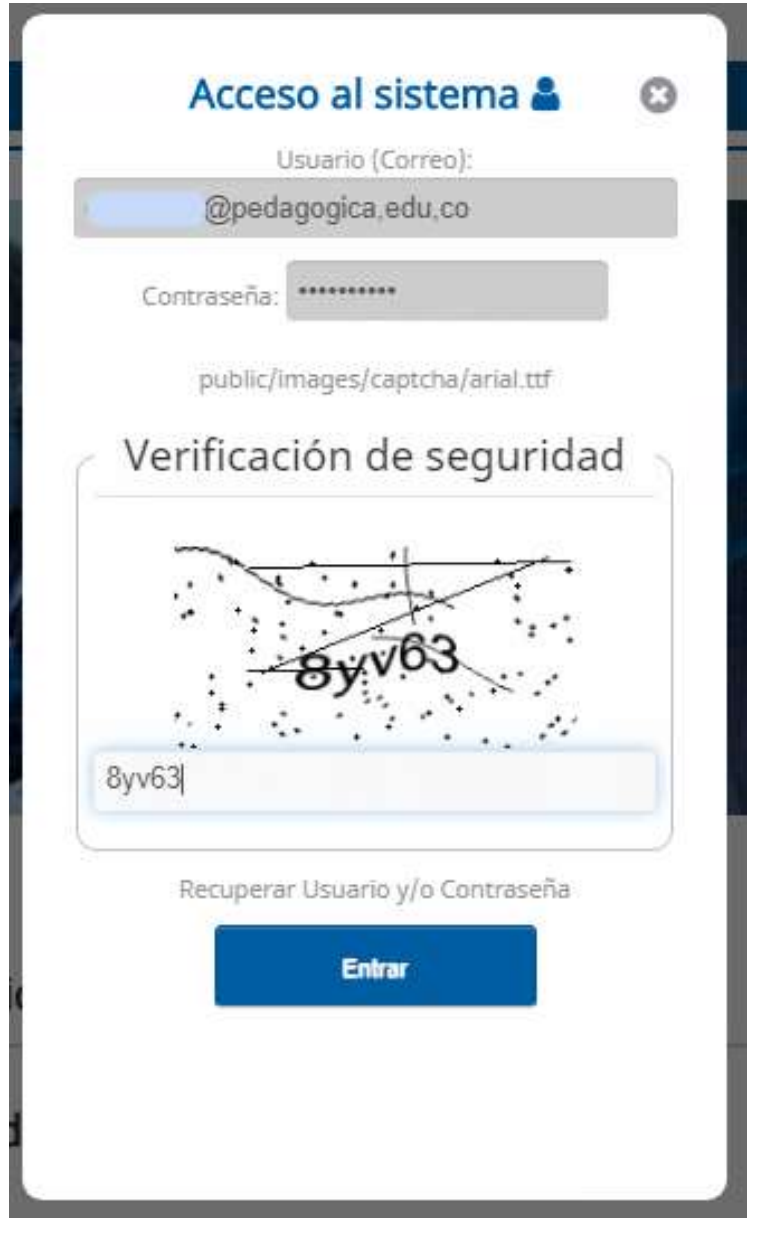

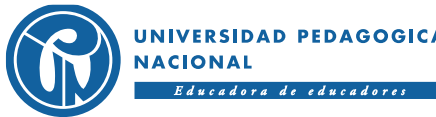

#### Paso 2.1 – Recuperar contraseña

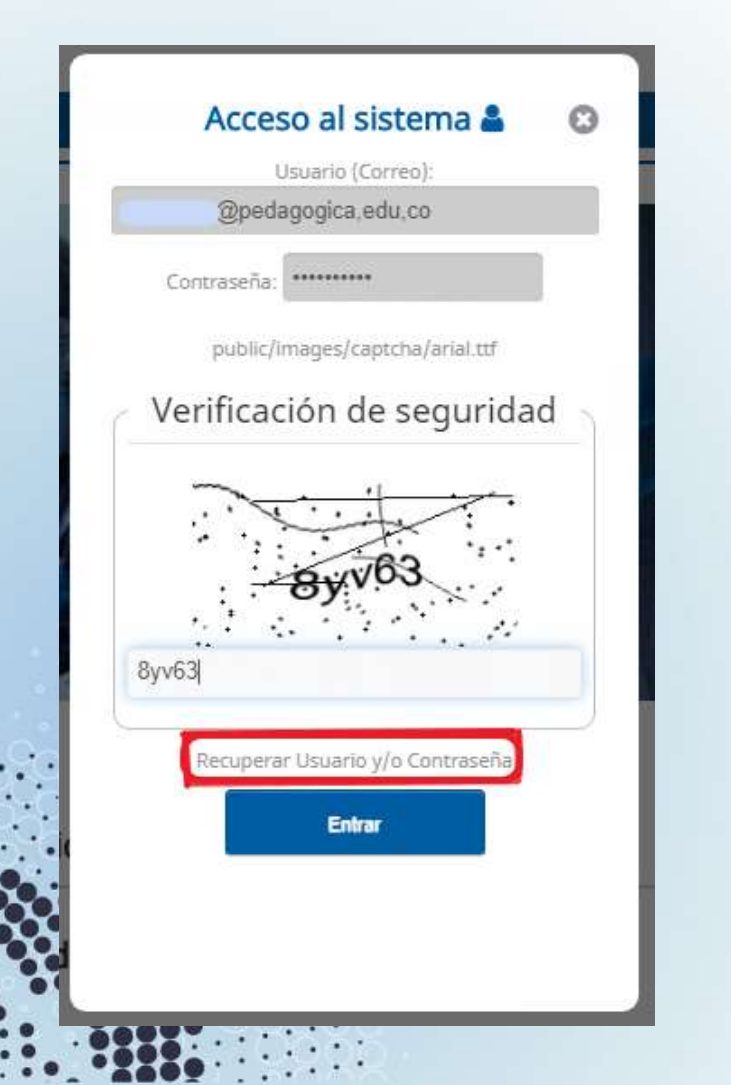

Para recuperar la contraseña, de clic en el enlace "Recuperar usuario y/o contraseña".

En el siguiente pantallazo, digite en Usuario su correo institucional y en el siguiente campo su documento de identidad.

La plataforma remitirá la contraseña a su correo institucional.

C ① No es seguro | primeciup.pedagogica.edu.co/application/recuperarcontra/index

#### Recuperar Contraseña

Su usuario es el correo institucional, de lo contrario comuniquese al correo primeCIUP@pedagogica.edu.co o contactese con la Subdireccion de Gestion de Proyectos CIUP

| U | sua | rio | : |
|---|-----|-----|---|

Ingrese su usuario

Documento de Identidad:

Ingrese su numero de documento

Recuperar Contraseña Cancelar

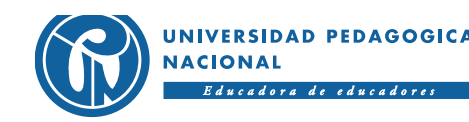

### Paso 3. Búsqueda grupo de Investigación

- Una vez ingrese, ponga el cursor en el modulo Grupos, Formación y Redes de Investigación.
- En la lista desplegable, seleccionar la opción Editar Grupos de Investigación

| Inistración y Procesos                                                               | de Soporte 🛛 🖁                                                      | Herramientas de Socialización                                                                     | Grupos, Formación y Redes de Investigación                                                                                                    | Convocatorias Proyectos                                                                                                    | La Usuario Cerra                                                                                                    | Sesión |
|--------------------------------------------------------------------------------------|---------------------------------------------------------------------|---------------------------------------------------------------------------------------------------|----------------------------------------------------------------------------------------------------|----------------------------------------------------------------------------------------------------|----------------------------------------------------------------------------------------------------|--------|
| Noticias                                                                             |                                                                     |                                                                                                   | Editar Grupos de Investigación<br>Editar Redes<br>Editar Semilleros/Otros Procesos de Form                                                      | nación                                                                                                    | Opciones<br>Editar mi usuario<br>Cambiar contraseña<br>Solicitudes de vinculación de productos<br>Revisar propuestas por evaluar<br>Revisar mis proyectos y monitorias<br>Calendario | _      |
| Orientes<br>Mapa del<br>Pregunta<br>Punto de<br>Quejas y<br>Directorio<br>Tramites y | e<br>sitio<br>frecuentes<br>atencion<br>eclamos<br>UPN<br>vervicios | Visite<br>Acreditacion institucional<br>IPN<br>ITAE<br>Doctorado<br>Fondo Editorial<br>Biblioteca | Normatividad<br>Buscador normativo<br>Contratacion UPN<br>Elecciones y<br>designaciones<br>Manual de Procesos y<br>Procedimientos<br>Matriculas | Universidad Pedagogica Nacional<br>PBX: (057) (1) 594 1894 - 347 1190<br>Sede principal:<br>Calle 72 No. 11 - 86, Bogota,<br>Colombia.<br>Horario de atencion: 8:00 a.m. a<br>5:00 p.m.<br>informacion upn@pedagogica.edu.co<br>Notificaciones judiciales:<br>oiu@neadameria edu co | Síguenos<br>f 💿 🎔 🛗                                                                                                    |        |

UNIVERSIDAD PEDAGOGICA NACIONAL Educadora de educadores

#### Paso 4. Selección grupo de Investigación

| ←    | $\rightarrow$ G     | <ol> <li>No es seguro</li> </ol>                                                                                                    | primeciup.pedagogica.edu                                                                                                    | u.co/application/grupoinv/index                                                                                                    |                                                                                                    |                                                                                                    |                 |                 | Q              | ☆ 🛛 :     |
|------|---------------------|----------------------------------------------------------------------------------------------------|----------------------------------------------------------------------------------------------------|----------------------------------------------------------------------------------------------------|----------------------------------------------------------------------------------------------------|----------------------------------------------------------------------------------------------------|-----------------|-----------------|----------------|-----------|
|      |                     | INIVERSIDAD PEDAGOGI<br>NACIONAL<br>Educadore de educadore)                                                                                                    | CA                                                                                                    |                                                                                                    |                                                                                                    |                                                                                                    |                 |                 | Lusuario Cerra | ır Sesión |
| Inic | io Administra       | ción y Procesos de Soporte                                                                                                    | Herramientas de Socialización                                                                                                    | Grupos, Formación y Redes de Investigación                                                                                                    | Convocatorias                                                                                                    | Proyectos                                                                                                    |                 |                 |                | 1         |
| ,    | � Grupos de Ir      | ivestigación                                                                                                    |                                                                                                    |                                                                                                    |                                                                                                    |                                                                                                    |                 |                 |                |           |
|      | Grupos d            | e Investigación                                                                                                    |                                                                                                    |                                                                                                    |                                                                                                    | I                                                                                                    | 🗙 Borrar filtro | <b>▼</b> Filtro | 🗑 Crear g      | rupo      |
|      | Nombre del<br>Grupo | Fecha Clasificación<br>Creación                                                                                                    | Líder Estado                                                                                                    |                                                                                                    |                                                                                                    |                                                                                                    | )               |                 |                |           |
|      |                     | Orientese<br>Mapa del sitio<br>Preguntas frecuentes<br>Punto de atencion<br>Quejas y reclamos<br>Directorio UPN<br>Tramites y servicios<br>Encuestas de opinion<br>Georreferenciacion<br>Glosario<br>Oferta de empleo<br>Suscripcion<br>Portal ninos | Visite<br>Acreditacion institucional<br>IPN<br>ITAE<br>Doctorado<br>Fondo Editorial<br>Biblioteca<br>Bienestar Universitario<br>Centro Cultural<br>Centro de Lenguas<br>Agencia de Noticias<br>Audiovisuales | Normatividad<br>Buscador normativo<br>Contratacion UPN<br>Elecciones y<br>designaciones<br>Manual de Procesos y<br>Procedimientos<br>Matriculas<br>Rendicion de cuentas<br>Pian de compras<br>Plan anticorrupcion | Universidad<br>P8X: (057) (1)<br>Sede principal<br>Calle 72 No. 1<br>Colombia.<br>Horario de ate<br>5:00 p.m.<br>informacion.<br>NT 899.999.1<br>Aviso Legal - P<br>Copyright 013<br>Universidad Pe<br>DGSI - Gerencio<br>GCC - Grupo d<br>Corporativas | I Pedagogica Nacional<br>594 1894 - 347 1190<br>1.<br>1 - 86, Bogota,<br>encion: 8:00 a.m. a<br>pn@pedagogica.edu.co<br>judiciales:<br>ca.edu.co<br>24-4.<br>Politicas de Privacidad<br>edagogica Nacional<br>ia de Medios<br>e Comunicaciones | Sígue<br>f ©    | enos<br>You     |                | •         |

- La plataforma mostrará los grupos de los cuales el/la investigador/a es líder.
- Seleccione el grupo que desea actualizar y de clic en el botón editar, cuyo símbolo es un lápiz.

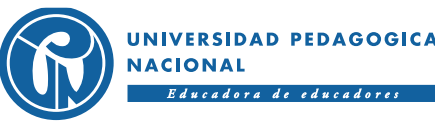

### Paso 5. Datos básicos grupo de Investigación

- La plataforma mostrará, por pestañas, la información cargada para el grupo de investigación seleccionado.
- Para actualizar o modificar la información general del grupo, dar clic en el botón "editar datos básicos grupo" como se ve en la imagen.

|                                                    |                                             | macion y Reues de Investigación        | convocatorias proyectos                    |                                                     |                                                                                                    | ↓ ⊻                       |  |
|----------------------------------------------------|---------------------------------------------|----------------------------------------|--------------------------------------------|-----------------------------------------------------|----------------------------------------------------------------------------------------------------|---------------------------|--|
| ärupos de Investigación ≽ Editar Grupo de Inv      | estigación                                  |                                        |                                            |                                                     |                                                                                                    |                           |  |
| ← Regresar                                         |                                             |                                        |                                            |                                                     |                                                                                                    | ditar datos básicos grupo |  |
|                                                    |                                             |                                        |                                            |                                                     |                                                                                                    |                           |  |
| ntegrantes Líneas de investigación Grupos relac    | ionados o colaboración entre grupos Red     | es del grupo Asociaciones Recon        | ocimientos Semilleros y colectivos del gru | po Instituciones que tienen integrantes en el grupo | Artículos Libros                                                                                                    | Capítulos de libros       |  |
| Otras Producciones de investigación Otros document | os bibliográficos Proyectos de investigacio | ón externos Proyectos de investigación | internos Producción académica              |                                                     |                                                                                                    |                           |  |
| Integrantes                                        |                                             |                                        |                                            |                                                     |                                                                                                    |                           |  |
|                                                    |                                             |                                        |                                            |                                                     |                                                                                                    |                           |  |
| Agregar                                            |                                             |                                        |                                            |                                                     |                                                                                                    |                           |  |
|                                                    | Nombr                                       | e del integrante                       |                                            | Buscar productos                                    | Ver/Editar                                                                                                    | Eliminar integrante       |  |
|                                                    |                                             |                                        |                                            | ٩                                                   | <ul> <li>Image: A set of the set of the</li></ul> |                           |  |
|                                                    |                                             |                                        |                                            | Q                                                   |                                                                                                    |                           |  |
|                                                    |                                             |                                        |                                            |                                                     |                                                                                                    |                           |  |

#### Paso 5 - Datos básicos grupo de Investigación

| · · · · · · · · · · · · · · · · · · · |
|---------------------------------------|
| Editar Grupo de Investigación         |
| <b>€</b> Regresar                     |
|                                       |
| Nombre del grupo:                     |
|                                       |
| Coordinador 2:                        |
|                                       |
|                                       |
| Unidad académica:                     |
| τ                                     |
| Dependencia académica:                |
| <b>T</b>                              |
| Programa académico:                   |
| T                                     |
| Dirección postal/física :             |
| f                                     |
| Clasificación:                        |
| <b>T</b>                              |
| Código del grupo:                     |
|                                       |
| Fecha de creación:                    |
|                                       |

- A la izquierda de la pantalla se desplegará un panel con la información básica del Grupo de Investigación.
- Actualice o edite todas las casillas en blanco y susceptibles de edición por parte del líder del grupo.
- Las casillas sombreadas con azul solo son editables por un usuario administrador, mediante los procedimientos establecidos para tal fin (creación grupos, actualización grupos, etc.)
  - Al terminar de clic en "Guardar cambios.

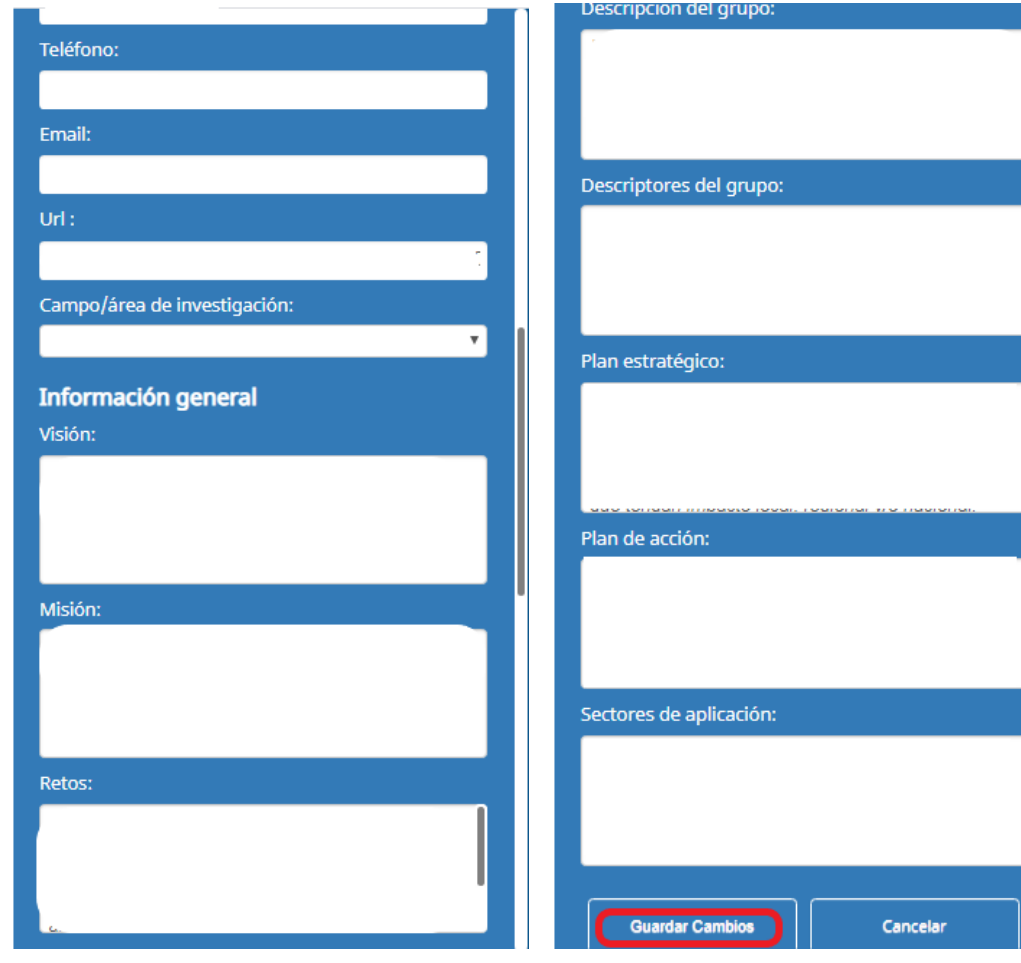

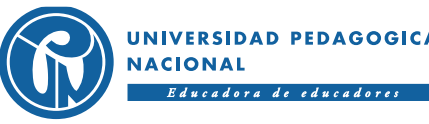

#### Paso 6. Secciones – Hoja de vida del grupo

 La plataforma mostrará, por pestañas, cada una de las secciones. De clic en la pestaña que desea actualizar/editar. Realice este proceso cuantas veces sea necesario.

| UNIVERSIDAD PEDAGOGICA<br>NACIONAL                                                                                                    | 🛓 Usuario Cerrar Sesión              |
|----------------------------------------------------------------------------------------------------|--------------------------------------|
| lo Administración y Procesos de Soporte Herramientas de Socialización Grupos, Formación y Redes de Investigación Convocatorias Proyectos                                                                              | 1                                    |
| 🗞 Grupos de Investigación > Editar Grupo de Investigación                                                                                                    |                                      |
| ← Regresar                                                                                                    | Editar datos básicos grupo           |
|                                                                                                    |                                      |
| Integrantes Líneas de investigación Grupos relacionados o colaboración entre grupos Redes del grupo Asociaciones Reconocimientos Semilleros y colectivos del grupo Instituciones que tienen integrantes en el grupo A | Artículos Libros Capítulos de libros |
| Otras Producciones de investigación Otros documentos bibliográficos Proyectos de investigación externos Proyectos de investigación internos Producción académica                                                      |                                      |

 Según su necesidad, de clic en "Agregar" para incluir nueva información; "ver/editar" para consultar la información ya registrada y/o modificar o actualizar, y "Eliminar" para borrar el registro completo.

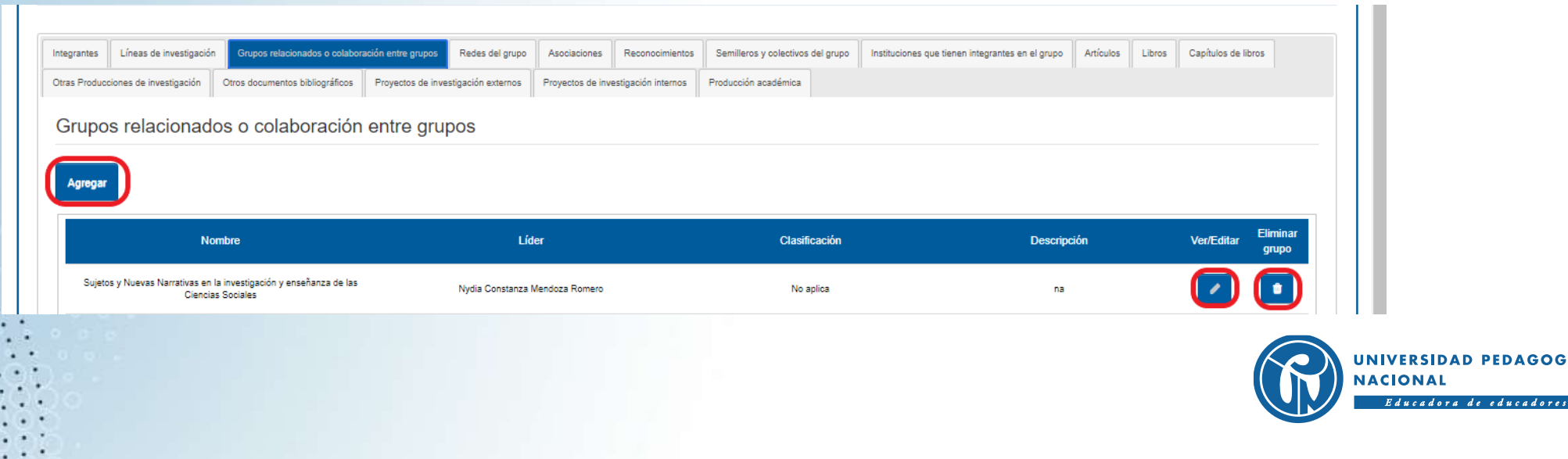

### Paso 7. Producción académica y publicaciones

 La plataforma mostrará, por pestañas, cada una de las secciones. De clic en la pestaña que desea actualizar/editar. Para agregar un nuevo producto de clic en "agregar".

| Integrantes    | Líneas de investigació    | n Grupos relacion | nados o colabo | oración entre grupos | Redes de        | l grupo 🛛 🖌     | Asociaciones        | econocimientos   | Semillero     | s y colectivos d | el grupo | Instituciones que t | ienen integrantes en el grupo | Artículos            | Libros           | Capítulos de libr      | os                  |
|----------------|---------------------------|-------------------|----------------|----------------------|-----------------|-----------------|---------------------|------------------|---------------|------------------|----------|---------------------|-------------------------------|----------------------|------------------|------------------------|---------------------|
| Otras Producc  | iones de investigación    | Otros documentos  | bibliográficos | Proyectos de in      | vestigación ext | ernos Pr        | oyectos de investig | ación internos   | Producción    | académica        |          |                     |                               |                      |                  |                        |                     |
| Artícul        | os de invest              | igación           |                |                      |                 |                 |                     |                  |               |                  |          |                     |                               |                      |                  |                        |                     |
| Aareaar        | •                         |                   |                |                      |                 |                 |                     |                  |               |                  |          |                     |                               |                      |                  |                        |                     |
| Ayroyai        |                           |                   |                |                      |                 |                 |                     |                  |               |                  |          |                     |                               |                      |                  |                        |                     |
| Nomb<br>revist | ore Nombre<br>ta articulo | Categorización    | Año I          | Mes País             | Ciudad          | ISSN/e-<br>ISSN | No. de<br>páginas   | Página<br>inicio | Página<br>fin | Fascículo        | Volumen  | No.<br>serie        | Autor(es)                     | Descargar<br>archivo | Agregar<br>autor | Ver/Editar             | Elimina<br>artículo |
|                |                           |                   |                |                      |                 |                 |                     |                  |               |                  |          |                     |                               |                      |                  |                        |                     |
|                |                           |                   |                |                      |                 |                 |                     |                  |               |                  |          |                     |                               |                      |                  |                        |                     |
|                |                           |                   |                |                      |                 |                 |                     |                  |               |                  |          |                     |                               |                      |                  |                        |                     |
|                | 000                       |                   |                |                      |                 |                 |                     |                  |               |                  |          |                     |                               |                      |                  |                        |                     |
|                |                           |                   |                |                      |                 |                 |                     |                  |               |                  |          |                     |                               |                      | עואט 🖌           | ERSIDAD PE             | DAGO                |
|                |                           |                   |                |                      |                 |                 |                     |                  |               |                  |          |                     |                               |                      |                  | ONAL<br>lucadora de ec | lucador             |
|                |                           | 88                |                |                      |                 |                 |                     |                  |               |                  |          |                     |                               |                      |                  |                        |                     |

### Paso 7 - Producción académica y publicaciones

- En el formulario que aparece, debe diligenciarse la totalidad de la información solicitada.
- El apartado "autor" despliega el listado de usuarios <u>registrados</u> en la plataforma.
- En el botón "seleccionar archivo", al pulsarlo, se abre una ventana que permite cargar el documento o soporte de publicación.

| esos de Soporte | Herramientas de Socialización | Grupos, Formación y Redes de Investigación | Convocatorias | Proyectos |                                                 |
|-----------------|-------------------------------|--------------------------------------------|---------------|-----------|-------------------------------------------------|
| Libros          | de investigació               | 'n                                         |               |           |                                                 |
| 🔶 Regresar      |                               |                                            |               |           |                                                 |
| Título del l    | ibro:                         |                                            |               |           |                                                 |
|                 |                               |                                            |               |           |                                                 |
| Número d        | e páginas:                    |                                            |               |           |                                                 |
|                 |                               |                                            |               |           |                                                 |
| 4ño:            |                               |                                            |               |           | Mac.                                            |
| A.10.           |                               |                                            |               |           | Seleccione un mes V                             |
| País de pu      | blicación:                    |                                            |               |           | Ciudad de publicación:                          |
|                 |                               |                                            |               |           |                                                 |
| Editorial:      |                               |                                            |               |           | No. de Edición:                                 |
|                 |                               |                                            |               |           |                                                 |
| ISBN/e-ISB      | BN:                           |                                            |               |           | Serie:                                          |
|                 |                               |                                            |               |           |                                                 |
| Filtro auto     | r.                            |                                            |               |           | Medio de divulgación:                           |
| Filtrar         |                               |                                            |               |           |                                                 |
| Autor:          |                               |                                            |               |           | Seleccione un archivo                           |
|                 |                               |                                            |               |           | Seleccionar archivo Ningún archivo seleccionado |
|                 | oregar                        |                                            |               |           |                                                 |
|                 |                               |                                            |               |           |                                                 |

#### **IMPORTANTE!!!**

Para que el producto sea registrado como una publicación del grupo, debe contar con la aprobación del autor desde su perfil.

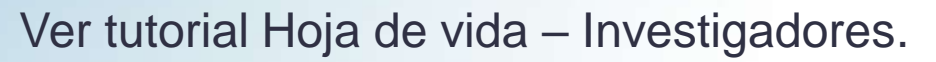

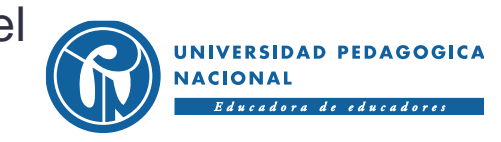

#### Paso 8. Permisos y solicitudes

Cuando el perfil del/la investigador/a líder de grupo no esté habilitado o no cuente con los permisos autorizados, aparecerá la ventana "Mensaje administrador"

Diligencie el formulario con el trámite a desarrollar o la novedad registrada en la actualización de la información del grupo y de clic en "enviar" para remitir al usuario de soporte de la plataforma su solicitud. % Grupos de Investigación ≥ Editar Grupo de Investigación > Mensaje Administrador Mensaje Administrador Regresar Su rol no tiene permiso para ver el formulario. Si desea puede solicitarlo al administrador. Asunto: Ingrese el asunto del mensaje Mensaje: Ingrese el mensaje envia

Inicio Administración y Procesos de Soporte Herramientas de Socialización Grupos, Formación y Rede:

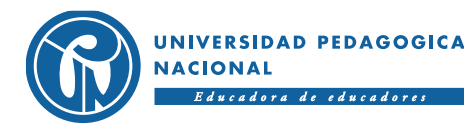

#### Paso final. Verificación y cierre de sesión

Una vez verificada la totalidad de la información registrada, y en de caso no ameritar ediciones o actualizaciones, dar clic en el botón "cerrar sesión" ubicado en el extremo superior derecho de la pantalla.

| Scrupos de Investigación » Edita                                       | ar Grupo de Investigación                         |                              |                                                |                                                      |                  |                            |
|------------------------------------------------------------------------|---------------------------------------------------|------------------------------|------------------------------------------------|------------------------------------------------------|------------------|----------------------------|
| <ul> <li>Composible investigation y Edita</li> <li>Regresar</li> </ul> | a drupo de anvesogación                           |                              |                                                |                                                      |                  | Editar datos básicos grupo |
|                                                                        |                                                   |                              |                                                |                                                      |                  |                            |
| Integrantes Líneas de investigació                                     | n Grupos relacionados o colaboración entre grupos | Redes del grupo Asociaciones | Reconocimientos Semilleros y colectivos del gr | upo Instituciones que tienen integrantes en el grupo | Artículos Libros | Capítulos de libros        |
| Agregar                                                                |                                                   |                              |                                                |                                                      |                  |                            |
| Agregar                                                                | Tipo archivo                                      |                              | Nombre a                                       | chivo                                                | Ver/Editar       | Eliminar producción        |
| Agregar                                                                | Tipo archivo                                      |                              | Nombre a                                       | chivo                                                | Ver/Editar       | Eliminar producción        |
| Agregar                                                                | Tipo archivo                                      |                              | Nombre a                                       | chivo                                                | Ver/Editar       | Eliminar producción        |
| Agregar                                                                | Tipo archivo                                      |                              | Nombre a                                       | chivo                                                | Ver/Editar       | Eliminar producción        |
| Agregar                                                                | Tipo archivo                                      |                              | Nombre a                                       | chivo                                                | Ver/Editar       | Eliminar producción        |
| Agregar                                                                | Tipo archivo                                      |                              | Nombre a                                       |                                                      | Ver/Editar       | Eliminar producción        |

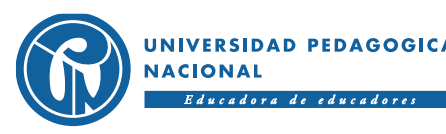

### Consultas y solicitudes sobre el uso de la plataforma al correo:

## primeCIUP@pedagogica.edu.co

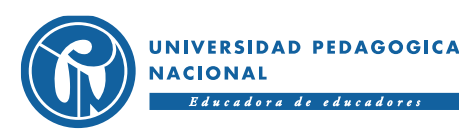

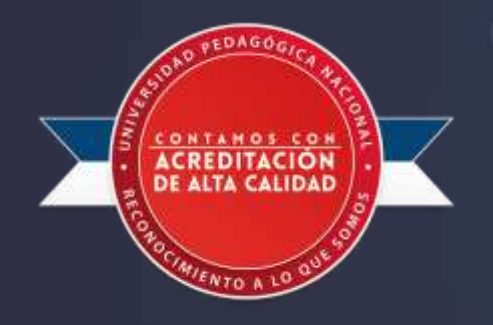

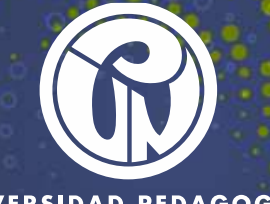

UNIVERSIDAD PEDAGOGICA NACIONAL